ednet.

# Caixa de protecção exterior USB 3.0 2,5" (6,35cm) Suporta SATA 6G

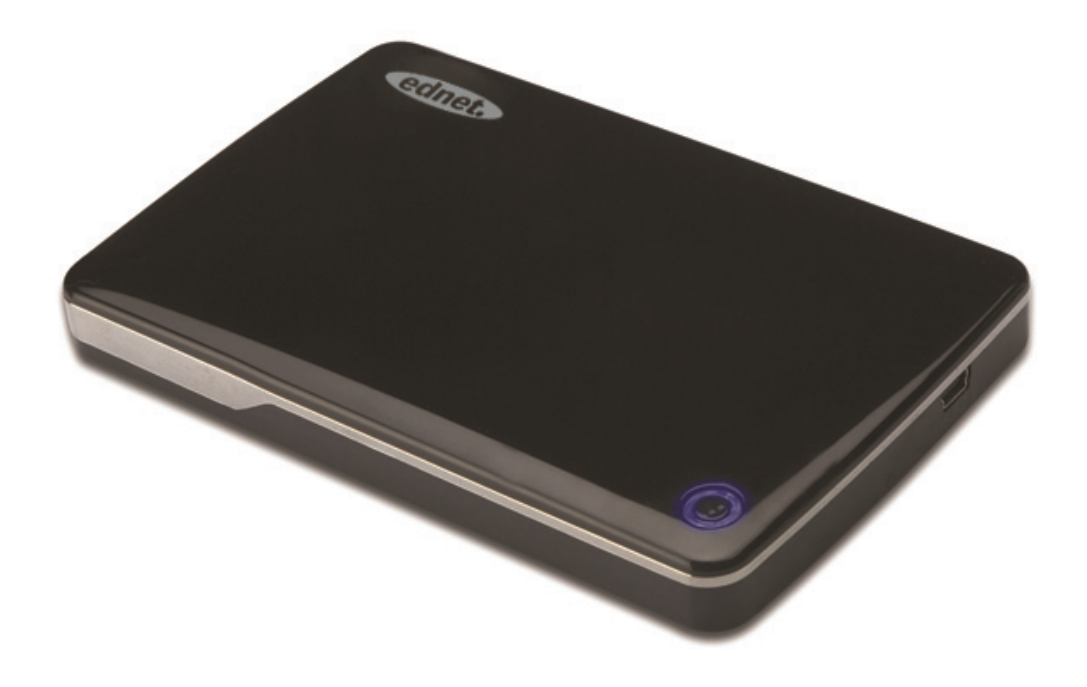

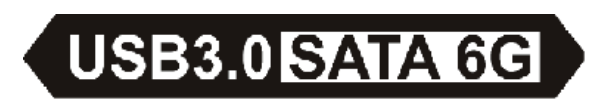

Manual do utilizador 85205

# Prefácio

Parabéns por ter adquirido este produto! Vamos mostrar-lhe um novo conceito de armazenamento com segurança e comodidade, temos todo o prazer em lhe oferecer a melhor solução para expandir a capacidade do seu HDD e melhorar a fiabilidade dos seus dados no sistema PC ou Mac. Antes de o utilizar, leia este manual com atenção para que se familiarize com o produto.

# I. Requisitos do Sistema

Requisitos do equipamento: um PC, Computador Portátil com porta USB livre Sistema Operativo: Windows XP/Vista/7/8, Mac OS 10.8 ou superior

#### II. Características

- Adequado para HDD/SSD SATA 2,5" (6,35 cm) (espessura 9,5 mm)
- USB 3.0 para Interface SATA, velocidade de transferência máx. de dados até 5 Gb/s
- Compatibilidade inversa com USB 2.0, suporta Alta Velocidade (480 Mbps)
- Suporta especificações SATA3/6 Gbps
- Fornece indicador USB 3.0/USB 2.0, se ligar USB exibe verde, e azul com USB 2.0
- Fornece função de parar HDD automaticamente.
   Quando ejectar o USB, também pode parar o HDD sem retirar o cabo USB. Diminuirá largamente o consumo e aumentará a vida do seu HDD
- Suporta Plug-play e Hot-Plug
- USB auto-alimentada
- Suporta Windows XP/Vista/7/8, Mac OS 10.8 ou superior

#### III. Conteúdo da embalagem

Antes de utilizar este produto, verificar se o conteúdo da embalagem coincide com o descrito abaixo. Se não, contactar o seu revendedor imediatamente.

- Caixa de protecção exterior 2,5 polegadas SATA3 para USB 3.0
- Cabo ligação USB 3.0, A para A
- Manual de Instalação Rápida
- CD de apoio ao produto (Manual do Utilizador Multi-Idioma)

# IV. Instalar o equipamento

- 1. Deslocar o botão de comutação para a posição [OPEN]
- 2. Deslocar a tampa superior na direcção da tomada USB
- 3. Retirar a tampa superior
- 4. Ligar com firmeza e correctamente o HDD SATA ao conector SATA de 22 pinos
- 5. Colocar de novo a tampa superior na caixa principal, e deslocar na direcção do botão do comutador
- Deslocar o botão de comutação para a posição [CLOSE]

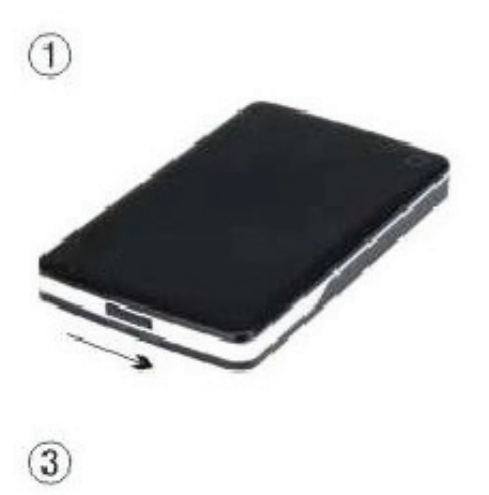

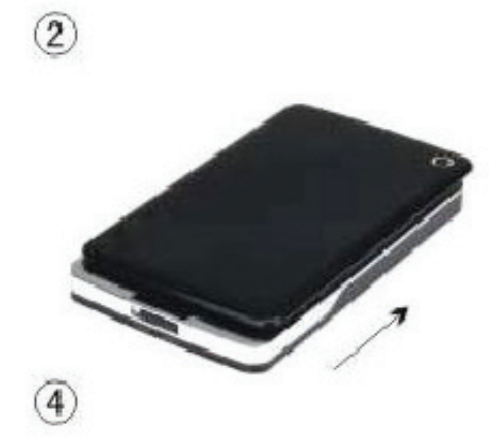

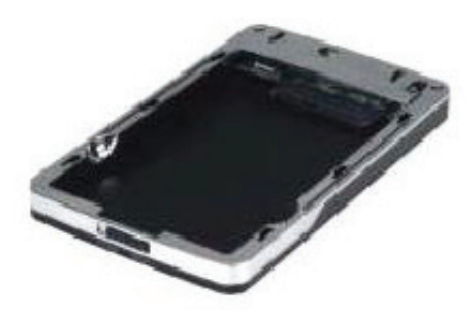

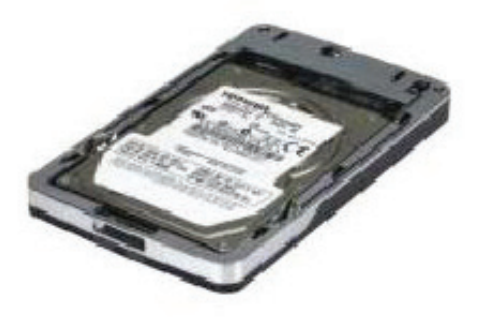

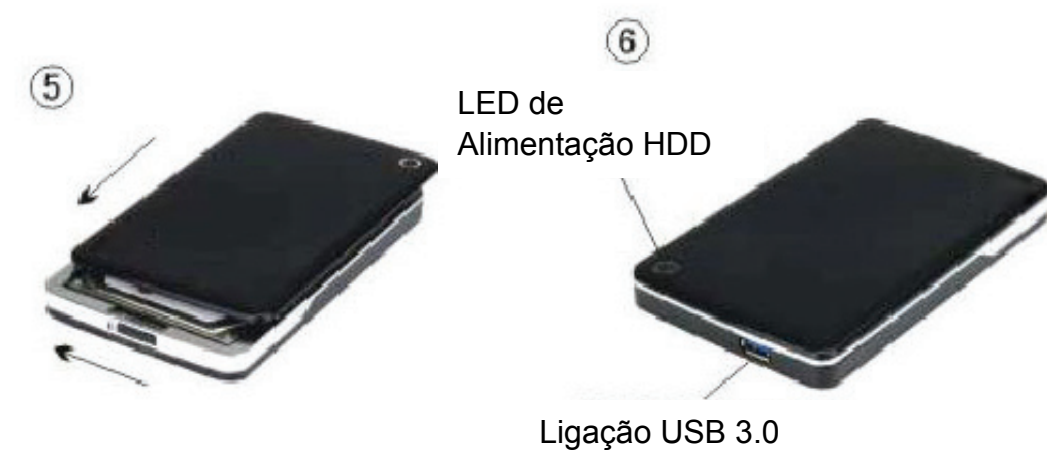

# V. Instalação do Driver

 Modo de configuração em sistema Windows XP/Vista/7/8

Em Windows XP/Vista/7/8, o sistema pode detectar e

configurar directamente [USB Mass Storage Device].

Depois aparecerá um ícone ina zona da base inferior direita da barra de ferramentas do sistema como se indica abaixo:

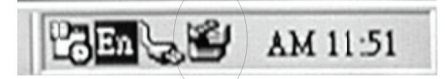

2. Em sistema Mac OS 10.8 ou superior

Em sistema Mac OS 10.8 ou superior, o sistema detectará

automaticamente o novo equipamento e completará a

configuração! Depois aparecerá um ícone <a>
<br/>na área de trabalho.</a>

Parabéns, agora pode apreciar este novo produto!

# VI. Alimentação: AUTO-Alimentação

Geralmente no modo Auto-alimentação USB 3.0, o dispositivo pode funcionar normalmente; se o seu dispositivo liga a um cartão PCI-E USB 3.0 ou a um cartão Express USB 3.0, e pode funcionar normalmente, então necessita de introduzir alimentação adicional para o PCI-e ou cartão Express para fornecer alimentação.

# VII. Remover a caixa de protecção exterior

Antes de remover esta unidade do seu computador, deve completar os seguintes procedimentos para uma remoção segura:

- 1.No sistema Windows XP/Vista/7/8
  - Clicar o <sup>SI</sup> ícone na janela [Desktop] do seu computador
  - Aparecerá uma mensagem [Safely Remove Hardware], clicar no botão [Stop]
  - Será exibida a mensagem [It is now safe to remove the USB device], fechar a janela [Safely Remove Hardware]
  - Agora pode remover com segurança a caixa de protecção exterior
- 2.Em sistema Mac OS 10.8 ou superior
  - 1) Tocar o disco com o botão direito
  - 2) Escolher [Eject Disk]
  - 3) O disco desaparece da área de trabalho
  - Agora pode remover com segurança a caixa de protecção exterior

# VIII. Formatar um novo disco rígido

Se usar um novo Disco Rígido, deve ser formatado antes de 0 usar. Seguir os passos abaixo para formatar o novo Disco Rígido:

1.No sistema Windows XP/Vista/7/8

- Clicar à direita em [My Computer], e seleccionar [Manager]
- O sistema mostrará a janela "Computer Manager", e clicar na janela à esquerda em [Disk Manager]
- Na janela à direita, aparecerá a mensagem de novo Disco Rígido no disco do sistema, como por exemplo [Seagate...]
- Clicar à direita no novo disco, e seleccionar [Delete partition]
- 5) Clicar à direita no novo disco, e seleccionar [New partition]
- Clicar à direita no novo disco, e seleccionar [New logical drive]
- Clicar à direita no novo disco, e seleccionar [Format disk drive]

 Agora já formatou o novo disco rígido, depois em [My Computer], aparecerá o novo Disco Rígido e pode começar a usá-lo.

Em sistema Mac OS 10.8 ou superior

- 1) Entrar em [Disk Utility], escolher o disco
- 2) Escolher [Erase] e formatar o disco